# Bidder Side Manual Numaligarh Refinery Limited

URL: https://nrl.procure247.com/TenderPay

| - Ø 23-jan-2020 18:07:24                                     | Contact Us : support@pr | ocure247.com |
|--------------------------------------------------------------|-------------------------|--------------|
|                                                              | Bidder Registration     | Login        |
| Welcome to the Payment Portal of Numaligarh Refinery Limited |                         |              |
| Enter your email id Convenient                               |                         |              |
| Login     Fast       Forgot Password?     Fast               |                         |              |
| Banking Partner : 🔁 HDFC BANK                                |                         |              |

### Bidder Registration Screen – Fill the mandatory details required and complete the process.

|                                                          | Bidder Registratio                             |
|----------------------------------------------------------|------------------------------------------------|
| Bidder Registration                                      | (*) Mandatory                                  |
| Login Detail                                             |                                                |
| Empil ID + *                                             |                                                |
| rakesh@tender247.com                                     |                                                |
| ✓ Okay                                                   |                                                |
| Password : *                                             | Confirm Password : *                           |
|                                                          |                                                |
| Company Detail                                           |                                                |
| Company Name : *                                         | Person Name : *                                |
| i- Sourcing Technologies Pvt Ltd                         | Rakesh Balai                                   |
| GSTIN :                                                  | PAN No.:*                                      |
|                                                          | AADCI6126P                                     |
| State : *                                                | City:*                                         |
| Gujarat                                                  | Ahmedabad                                      |
| Phone No :                                               | Mobile No.:*                                   |
| 07818083391                                              | 7818083391                                     |
| Website :                                                |                                                |
|                                                          |                                                |
| Verification Code : *                                    | _                                              |
| Grid Captcha :                                           |                                                |
| F-29 B-15 C-93 E-78 A-24 D-26                            |                                                |
| Enter the numbers you see in the above grid              |                                                |
| E 78 D 26 F 29                                           |                                                |
| By clicking upon "Register" button, you agree to Terms & | Conditions and Privacy Policy of this website. |
|                                                          |                                                |

On successful submission of details in bidder registration form, bidder will get the system generated link to verify his/her email id and login to the website. Without verifying email id bidder may not be able to login to the system.

|                                                                                                    |                                                                                          | Bidder Registration        | Login |
|----------------------------------------------------------------------------------------------------|------------------------------------------------------------------------------------------|----------------------------|-------|
| Verify your Email ID         An email with email verification link has been sent to your register registration.         If you haven't received this mail yet, please check following things:         • Check junk folder or change the email filter setting to start r         • Click on the following resend button to resend the mail.         Resend mail | ed email ID: rakesh@tender247.com. Please verify your Email IC<br>eceiving mail from us. | D to complete your profile |       |
| Welcome to the P                                                                                                    | ayment Portal of Numaligarh Refinery Limited                                             |                            |       |

| After successful email verification – please login with your user id a | and password |
|------------------------------------------------------------------------|--------------|
|------------------------------------------------------------------------|--------------|

| © 22-Jan-2020 18:37:44                                                                                                    | Contact Us : support@pro | cure247.com |
|----------------------------------------------------------------------------------------------------|--------------------------|-------------|
|                                                                                                    | Bidder Registration      | Login       |
|                                                                                                    |                          |             |
| Welcome to the Payment Portal of Numaligarh Refinery Limited                                                                         |                          |             |
| rakesh@tender247.com                                                                                                    |                          |             |
| Verification Code: *                                                                                                    |                          |             |
| Grid Captcha :         D-14 F-22 E-90 C-82 A-37 8-25         Enter the numbers you see in the above grid         E       D         C |                          |             |
| Login<br>Forgot Password?                                                                                                    |                          |             |
| Banking Partner : 🔂 HDFC BANK                                                                                                    |                          |             |

Bidder will receive system generate One Time Password (OTP) on their registered mobile number.

| In case not receiving of OTP please | click Regenerate OTP | and login. |
|-------------------------------------|----------------------|------------|
|-------------------------------------|----------------------|------------|

| <b>⊘</b> 22-Jan-2020 18:50:02                               |                                                                                                    | Contact Us : support@pro | ocure247.com |
|-------------------------------------------------------------|----------------------------------------------------------------------------------------------------|--------------------------|--------------|
|                                                             |                                                                                                    | Bidder Registration      | Login        |
| OTP has been sent to your registered Mobile No. XXXXXXX667  |                                                                                                    |                          | ×            |
| CTP<br>Regenerate OTP<br>Submit<br>Login 1 Forgot Password? | Image: ConvenientImage: Convenient |                          |              |

#### After login Screen to the bidder

Bidder can search the tenders and proceed for EMD payment.

|         | 0                                                       | 22-Jan-2020 19:18:40 |                        |                                                                                            | Last Login on 22-Jan-2020 18:53:31 from                          | 182.70.114.131 Contact         | Us : support@pro           | cure247.com         |                 |          |
|---------|---------------------------------------------------------|----------------------|------------------------|--------------------------------------------------------------------------------------------|------------------------------------------------------------------|--------------------------------|----------------------------|---------------------|-----------------|----------|
| N       | UMALIGARH<br>REFINERY<br>LIMITED<br>OF INDIA ENTERPRISE | L                    |                        |                                                                                            |                                                                  |                                |                            | Tender <del>•</del> | .all<br>Report≁ | Bidder 1 |
| earch   | n Tenders                                               |                      |                        |                                                                                            |                                                                  |                                |                            |                     |                 |          |
| Ten     | der ID :                                                | [                    |                        |                                                                                            | Ref. No. :                                                       |                                |                            |                     |                 |          |
| Brie    | r scope of Work :                                       |                      |                        | Subm                                                                                       | Clear                                                            |                                |                            |                     |                 |          |
| Live (2 | ) My Tenders                                            | Cancelled            |                        |                                                                                            |                                                                  |                                |                            |                     |                 |          |
| #       | Tender ID                                               | Ref. No.             | Department             | Brief Scope of Work                                                                        |                                                                  | Last Date of Bid<br>Submission | Bid Opening<br>Date & Time | Document<br>Fees    | EMD             | Action   |
| 1       | OC22000120                                              | OC22000120           | Purchase<br>Department | Hiring of two vehicles (Bolero or equivalen<br>(Pipeline Project) at Corporate Office, Guw | t) for Advisor (Projects) and Advisor<br>vahati-(COMM/C22/7309). | 28-Jan-2020<br>16:00:00        | 30-Jan-2020<br>16:01:00    | 0.00                | 1,00,000.00     | ≔        |
| 2       | OC20000329/MKD                                          | OC20000329/MKD       | Purchase<br>Department | Contract for Civil maintenance works at NR                                                 | RL Township                                                      | 30-Jan-2020<br>16:00:00        | 30-Jan-2020<br>16:01:00    | 0.00                | 100.00          | ≣        |
|         |                                                         |                      |                        |                                                                                            |                                                                  |                                |                            | F                   | Previous 1      | Next     |

Bidders' have to click on Payment Dashboard option available under Action tab – which can be seen in above screen.

### Payment Dashboard – Click on Pay to proceed further for the selection of payment mode.

| ander ID .                                                                                              | 0022000120                     |                          |                          | Pofo                 | ionco No              | 0022000120         |                    |                       |
|----------------------------------------------------------------------------------------------------|--------------------------------|--------------------------|--------------------------|----------------------|-----------------------|--------------------|--------------------|-----------------------|
| sharing and pate a                                                                                      | 0022000120                     |                          |                          | Rele                 | ence No.              | 0022000120         | 6.04               |                       |
| ibmission and Date :                                                                                    | 28-Jan-2020 16                 | 6:00                     |                          | Time                 | ipening Date & :      | 30-Jan-2020 1      | 16:01              |                       |
| epartment :                                                                                             | Purchase Dep                   | artment                  |                          |                      |                       |                    |                    |                       |
| escription :                                                                                            | Hiring of two v<br>(COMM/C22/7 | vehicles (Bole<br>'309). | ero or equivalent        | ) for Advisor (Proj  | ects) and Advisor (Pi | ipeline Project) a | t Corporate Office | , Guwahati-           |
| EMD                                                                                                    |                                |                          |                          |                      |                       |                    |                    |                       |
| case if you want to pay u                                                                               | sing Challan(R1                | TGS/NEFT), y             | ou are requested         | l to pay at least Tv | vo (Bank) Working D   | ays before the B   | id Submission Dea  | adline to avoid any   |
|                                                                                                    |                                |                          |                          |                      |                       |                    |                    |                       |
| ues related to non-receip                                                                               | ot of the payme                | ent to the Ac            | count of the resp        | ective Departmer     | t.                    |                    |                    |                       |
| sues related to non-receip                                                                              | ot of the payme                | ent to the Ac            | count of the resp        | ective Departmer     | t.                    |                    |                    | ( <sup>*</sup> ) Mand |
| sues related to non-receip                                                                              | ot of the payme                | ent to the Ac            | count of the resp        | ective Departmer     | t.                    |                    |                    | (*) Mand              |
| EMD Payment                                                                                             | ot of the payme                | ent to the Ac            | count of the resp        | ective Departmer     | t.                    |                    |                    | (*) Mand              |
| EMD Payment<br>EMD Amount :                                                                             | ot of the payme                | ent to the Acc           | 0,000.00                 | ective Departmer     | t.                    |                    |                    | (*) Mand              |
| EMD Payment<br>EMD Amount :<br>Payment Type :                                                           | of the payme                   | 1,00 Pay                 | 0,000.00<br>ment Gateway | ective Departmer     | t.                    |                    |                    | (*) Mand              |
| EMD Payment<br>EMD Amount :<br>Payment Type :<br>Payment Gateway :                                      | of the payme                   | 1,00 Pay                 | 0,000.00<br>ment Gateway | vective Departmer    | t.                    |                    |                    | (*) Mand              |
| EMD Payment<br>EMD Amount :<br>Payment Type :<br>Payment Gateway :                                      | of the payme                   | 1.00<br>Pay              | 0,000.00<br>ment Gateway | vective Departmer    | t.<br>                |                    |                    | (*) Mand              |
| EMD Payment<br>EMD Amount :<br>Payment Type :<br>Payment Gateway :                                      | of the payme                   | 1,00<br>Pay              | 0,000.00<br>ment Gateway | vective Departmer    | t.                    |                    |                    | (*) Mand              |
| EMD Payment<br>EMD Amount :<br>Payment Type :<br>Payment Gateway :                                      | of the payme                   | 1,00<br>Pay              | 0,000.00<br>ment Gateway | ective Departmer     |                       |                    |                    | (*) Mand              |
| EMD Payment<br>EMD Amount :<br>Payment Type :<br>Payment Gateway :                                      | n History                      | 1,00<br>Pay              | 0,000.00<br>ment Gateway | vective Departmer    |                       |                    |                    | (*) Mand              |
| EMD Payment<br>EMD Amount :<br>Payment Type :<br>Payment Gateway :                                      | n History                      | 1,00<br>Pay              | 0,000.00<br>ment Gateway | vective Departmer    |                       |                    |                    | (*) Mand              |
| EMD Payment<br>EMD Payment<br>EMD Amount :<br>Payment Type :<br>Payment Gateway :<br>Payment Transactio | n History<br>Payment           | Payment                  | 0,000.00<br>ment Gateway | Payment              | PG                    |                    |                    | (*) Mand              |

Smart Hub – Bidders' can select the online payment and click on Pay to proceed further.

| SmartHuk                                  |            |  |  |  |
|-------------------------------------------|------------|--|--|--|
| DETAILS                                   |            |  |  |  |
|                                           |            |  |  |  |
| Merchant Code                             | UPSI       |  |  |  |
| Merchant Transaction Reference Number     | E163       |  |  |  |
| Amount                                    | 100000.00  |  |  |  |
| School code                               | NA         |  |  |  |
| School Name                               | NA         |  |  |  |
| Transaction Date                          | 22-01-2020 |  |  |  |
| Email                                     | NA         |  |  |  |
| Mobile Number                             | NA         |  |  |  |
| PAYMENT TYPE :<br>Challan  Online Payment |            |  |  |  |
| Pay                                       |            |  |  |  |
|                                           |            |  |  |  |

After click on Pay – Bidder will get an option for Cards and Net Banking. Bidders can select their preference and proceed further for the payment.

| CARDS                                                                                                    |                                          |                                                        |                        |
|----------------------------------------------------------------------------------------------------|------------------------------------------|--------------------------------------------------------|------------------------|
| Pay using<br>For Maestro cards, please enter Expiry Dat                                                                                                    | e and CVV no. if                         | available or else ignore and proceed.                  |                        |
|                                                                                                    | Credi                                    | it card                                                |                        |
| Select Credit Card Option :                                                                                                    | Select                                   |                                                        | v                      |
|                                                                                                    |                                          | PAY NOW                                                |                        |
|                                                                                                    |                                          | Cancel                                                 |                        |
|                                                                                                    | MasterCar<br>SecureCod                   | <b>d.</b><br>le.                                       | paynimo                |
| Your transaction is processed through a secure 204<br>purposes, your following details have been logged.<br>IP address 182.70.114.131 and access time Wed Jan 3 | 18 bit https interr<br>22 19:21:48 IST 2 | net connection based on secure socket layer te<br>020. | chnology. For security |

Payment through cards.

| CARDS                                                                                                    |                                               |                                |                        |                      |      |
|----------------------------------------------------------------------------------------------------|-----------------------------------------------|--------------------------------|------------------------|----------------------|------|
| Pay using                                                                                                    |                                               |                                |                        |                      |      |
| For Maestro cards, please enter Expiry                                                                                                    | Date and CVV no. if                           | available or else ignore       | and proceed.           |                      |      |
|                                                                                                    | Credit                                        | t card                         |                        |                      |      |
| Select Credit Card Option :                                                                                                    | VISA                                          |                                |                        | •                    |      |
| Card number : *                                                                                                    | Enter Your Ca                                 | rd Number                      |                        | ų                    |      |
| Card holder name :                                                                                                    | test                                          |                                |                        |                      |      |
| Expiry date : *                                                                                                    | MM •                                          | ΥΥΥΥ                           | •                      |                      |      |
| CVV number : *                                                                                                    | Į į                                           |                                |                        |                      |      |
|                                                                                                    |                                               | PAY NOW                        |                        |                      |      |
|                                                                                                    |                                               | <u>Cancel</u>                  |                        |                      |      |
| Verisign<br>Trustee<br>Veritige<br>Clark to Voldare                                                                                                   | MasterCar<br>SecureCod                        | <b>d.</b><br>e.                |                        | Powered by<br>paynin | nõ   |
| Your transaction is processed through a secure<br>purposes, your following details have been logged.<br>IP address 182.70.114.131 and access time Wed | 2048 bit https inter<br>Jan 22 19:21:48 IST 2 | et connection based on<br>020. | secure socket layer te | echnology. For secu  | rity |

| CARDS                                                                                                    |                                     |                                                      |
|----------------------------------------------------------------------------------------------------|-------------------------------------|------------------------------------------------------|
| Select Bank and F                                                                                        | Proceed                             |                                                      |
| Select Bank :                                                                                            | TEST BANK                           | •                                                    |
|                                                                                                    | PAY NO                              | W                                                    |
|                                                                                                    | Cance                               | <u>9</u>                                             |
|                                                                                                    | MasterCard.<br>SecureCode.          | paynimō                                              |
| Your transaction is processed through a secure 20-<br>purposes, your following details have been logged. | 48 bit https internet connection be | ased on secure socket layer technology. For security |
| IP address 182.70.114.131 and access time Wed Jan                                                        | 22 19:21:48 IST 2020.               |                                                      |

After selecting of Bank – Bidders need to enter their customer ID and Password and click to submit to process payment.

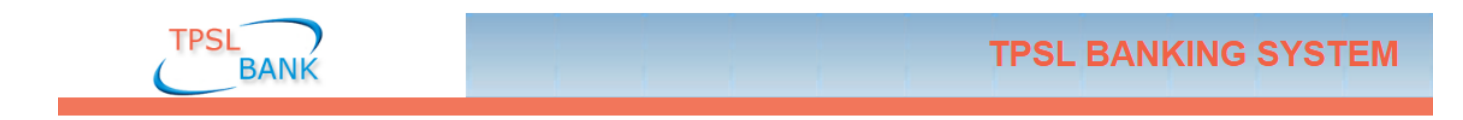

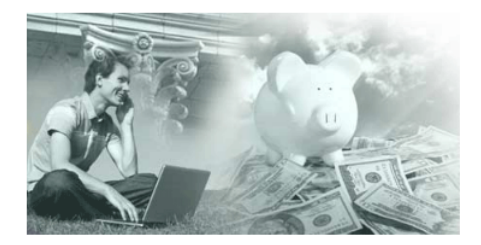

Click here to login into the system Customer ID Transaction Password

| : test |        |        |
|--------|--------|--------|
| : •••• |        |        |
|        | Submit | Cancel |

Payment through Net Banking – Bidders can select their Bank from available options and click to Pay Now.

Payment Confirmation page – after entering customer id and password, bidders can view the amount they would like to pay and click submit to proceed further.

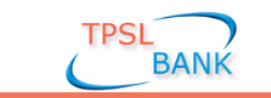

## **TPSL BANKING SYSTEM**

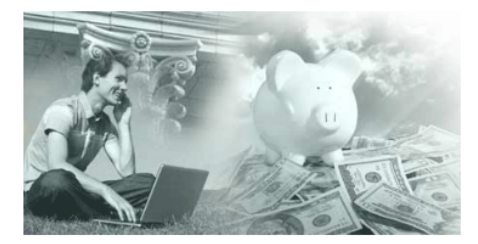

Click here to confirm your transaction Transaction Amount Customer ID Transaction Confirmation Password

| : 100000.00   | ] |
|---------------|---|
| : test        | ] |
| : ••••        | ] |
| Submit Cancel |   |

On successful payment bidder will receive system generated message on screen stating "EMD paid successfully" and the same is highlighted in below mentioned screen.

Bidders' can also download the Payment receipt from this page which is also highlighted in below mentioned screen.

| REFIN<br>LIMI                                                                   |                                                         | _                                                                   |                                                      |                                                         |                                                                                      |                            |                    | Tender <del>-</del>           | Report <del>-</del>       | a<br>Bidder    |
|---------------------------------------------------------------------------------|---------------------------------------------------------|---------------------------------------------------------------------|------------------------------------------------------|---------------------------------------------------------|--------------------------------------------------------------------------------------|----------------------------|--------------------|-------------------------------|---------------------------|----------------|
| D paid successfu                                                                | illy                                                    |                                                                     |                                                      |                                                         |                                                                                      |                            |                    |                               |                           |                |
| yment Da                                                                        | ashboar                                                 | d                                                                   |                                                      |                                                         |                                                                                      |                            |                    |                               |                           | « Go Ba        |
| Tender ID                                                                       | : 0                                                     | DC22000120                                                          |                                                      |                                                         | Refer                                                                                | ence No. :                 | OC22000120         |                               |                           |                |
| Submission End                                                                  | nission End Date : 28-Jan-2020 16:00                    |                                                                     |                                                      |                                                         | Bid O <sub>l</sub><br>Time                                                           | pening Date & :            | 30-Jan-2020 1      | 6:01                          |                           |                |
| Department                                                                      | : P                                                     | urchase Dep                                                         | partment                                             |                                                         |                                                                                      |                            |                    |                               |                           |                |
| Description                                                                     | : +                                                     | Hiring of two                                                       | vehicles (Bole<br>7309).                             | ro or equivalent)                                       | for Advisor (Proje                                                                   | cts) and Advisor (Pi       | peline Project) at | Corporate Offic               | ce, Guwahati-             |                |
| EMD                                                                             |                                                         |                                                                     |                                                      |                                                         |                                                                                      |                            |                    |                               |                           |                |
|                                                                                 |                                                         |                                                                     |                                                      |                                                         |                                                                                      |                            |                    |                               |                           |                |
| In case if you w<br>issues related to<br>Payment T                              | ant to pay usi<br>o non-receipt<br>ransaction           | ing Challan(R<br>of the paym<br>History                             | TGS/NEFT), yo                                        | ou are requested                                        | to pay at least Two<br>ective Department                                             | o (Bank) Working D         | ays before the Bi  | d Submission D                | Deadline to avo           | bid any        |
| In case if you w<br>issues related to<br>Payment T<br>Transaction<br>ID         | ant to pay usi<br>o non-receipt<br>ransaction<br>Amount | ng Challan(R<br>of the paym<br>History<br>Payment<br>Mode           | TGS/NEFT), ye<br>ent to the Acc<br>Payment<br>Status | Payment<br>Initiatation<br>Date                         | to pay at least Twe<br>ective Department<br>Payment<br>Date                          | o (Bank) Working D         | ays before the Bi  | d Submission D                | Deadline to avo           | nt<br>t        |
| In case if you w<br>issues related to<br>Payment T<br>Transaction<br>ID<br>E164 | Amount<br>1,00,000.0<br>0                               | ng Challan(R<br>of the paym<br>History<br>Payment<br>Mode<br>Online | Payment<br>Status                                    | Payment<br>Initiatation<br>Date<br>22-Jan-2020<br>19:20 | to pay at least Twee<br>ective Department<br>Payment<br>Date<br>22-Jan-2020<br>19:21 | PG<br>Bank Ref No.<br>E164 | Remarks            | d Submission D<br>Challan<br> | Payme<br>Receip<br>Downlo | nt<br>t<br>pad |

Downloaded payment receipt – Bidders' can easily print the receipt and use it for their bidding purpose.

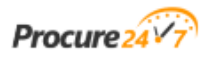

## **Payment Receipt**

| Transaction ID:          | E164                                                                                                    |
|--------------------------|----------------------------------------------------------------------------------------------------|
| Tender ID:               | OC22000120                                                                                                    |
| Reference No.:           | OC22000120                                                                                                    |
| Organisation:            | Numaligarh Refinery Limited                                                                                                    |
| Department:              | Purchase Department                                                                                                    |
| Brief Scope of Work:     | Hiring of two vehicles (Bolero or equivalent) for Advisor (Projects) and Advisor (Pipeline Project) at Corporate Office, Guwahati-(COMM/C22/7309). |
| Company name:            | Bidder 1 Pvt Ltd                                                                                                    |
| Bid Submission End Date: | 28-Jan-2020 16:00                                                                                                    |
| PG Bank Ref No.:         | E164                                                                                                    |
| Payment Mode:            | Online                                                                                                    |
| Payment For:             | EMD Payment                                                                                                    |
| EMD Fees:                | 100,000.00/-                                                                                                    |
| Payment Date & Time:     | 22-Jan-2020 19:21                                                                                                    |
| Payment Status:          | Successful                                                                                                    |